| Company:               | QUONTIC BANK                                |                       |
|------------------------|---------------------------------------------|-----------------------|
| <b>Document Title:</b> | <b>Debit/ ATM Cards</b>                     |                       |
| Department:            | Digital Bank Operations                     | 8                     |
| Date:                  | July 27 <sup>th</sup> , 2022                | QUONTIC               |
| Author(g)/Deviewor(g). | Author(s): Cynthia Chocolatl/Ebony Grant    | ADAPTIVE DIGITAL BANK |
| Author(s)/Kevlewer(s): | Reviewer(s): Leilani Collins/ Adriana Ramon |                       |
| Owner:                 | Customer Success                            |                       |
| Last Revision:         | September 13, 2022                          |                       |

### **BACKGROUND:**

Digital Banks provide Debit/ATM cards to allow their clients easy access to their funds as Digital Banks are not brick-and-mortar banks. Debit cards enable the client to make purchases online, at the store, and withdraw funds at Automatic Teller Machines (ATMs). ATM cards are available for Savings products, allowing the client to use ATMs to withdraw funds.

Quontic Bank allows the client to request a card during the application process. Clients can also manually request one through their online banking portal. Quontic's Digital Web Administration allows a direct digital connection to the client and the Customer Success (CX) team. The client can send their Debit/ATM card request by completing the Debit Card form or sending a secure message.

### **PURPOSE:**

This procedure outlines guidance for the Customer Success (CX) team to assist the client with their Debit/ ATM card requests received directly through the online banking portal (referred to as both OLB and Web Admin, which can be used interchangeably) or email or phone. The CX Team will track and document the client's requests using HubSpot.

### **RESPONSIBILITY:**

Any member of the CX team in contact with a client's Debit/ATM card request is responsible for recording, acting upon, and communicating to the client once their request is completed through the CX channels (i.e., email, online banking, and phone). A HubSpot ticket on the client's contact record captures the record, progress, and completion of the request.

The CX team members are responsible for the following:

- Report debit card requests accurately using HubSpot tickets
- Communicate with the client once their request has been completed
- Prevent a complaint from the client

The Digital Bank Operations (DBO) team is responsible for supporting the CX team by processing the requests.

### **CX BUSINESS RULES:**

- Debit cards are only for checking account products
- ATM cards are only for savings account products
- The client must provide the last four digits of the account number to which the card should be linked to
- Digital Bank Operations (DBO) must approve and complete all card requests
- No documents are required for card requests
- To order a Debit/ATM card, the client must go to the online banking portal
  - Complete the Debit Card Request form

- Send a secure message requesting a card for their account
- Only **ONE** Debit/ATM card per checking/savings per account holder
- All account holders must send in their **own** card request (the primary account holder cannot request a card for the joint owner)
- Verify the Client's Horizon XE profile first before sending the request to DBO
  - Ensure there are no open cards for the account in question
  - Ensure there are no **Restrictions** on the account
- Inbound (IB) Calls need a written confirmation to proceed with card order (*see the template in the Email Templates section below*)
  - **Card Limits** apply and are located below
    - **Online Limits** is when Horizon is operative
    - Off-Line Limits is when Horizon is currently down
- Lost or Stolen Cards The client must submit a new card request
- Quontic Surcharge-Free ATMs

•

- All Point Network ATMs, MoneyPass Network ATMs, SUM program ATMs, Citibank ATMs located in Target, Speedway, Walgreens, CVS, Kroger, Safeway, Winn Dixie, and Circle K
- Non-Quontic ATM Domestic/ International Fees Apply
  - $\circ$  The fee is \$2.75
- A new card can only be expedited the same day it is requested; a PIN mailer is sent with expedited cards
  - Expedite fee is \$60.00

| Debit Card/<br>ATM             | Daily Withdr | awal Limit<br>On-line | Daily (POS | 5) Limit |
|--------------------------------|--------------|-----------------------|------------|----------|
| Product                        | Off Eme      | on me                 | OII LINC   |          |
| Cash<br>Reward<br>Debit Card   | \$505        | \$1010                | \$2020     | \$2020   |
| High<br>Interest<br>Debit Card | \$505        | \$1010                | \$2020     | \$2020   |
| Bitcoin<br>Debit Card          | \$505        | \$505                 | \$6000     | \$6000   |
| Quontic<br>Ring Debit<br>Card  | \$505        | \$505                 | \$2020     | \$2020   |
| Money<br>Market<br>Debit Card  | \$505        | \$1010                | \$2020     | \$2020   |
| High Yield<br>Savings<br>ATM   | \$505        | \$505                 | \$505      | \$1010   |

#### **DEBIT/ATM CARD LIMITS:**

# **PROCEDURE:**

| STEP | EXPECTATION                                                                                                    | IMAGE                                                                                                    |
|------|----------------------------------------------------------------------------------------------------|----------------------------------------------------------------------------------------------------|
| 1.   | Locate the client's request through the following CX channels:                                                                                                    | Tickets ▼                                                                                                    |
|      | <ul> <li>Email</li> <li>FIS Web Admin <ul> <li>General Question Message</li> </ul> </li> <li>Phone <ul> <li>Must submit a written request through a channel above OR</li> <li>Send a confirmation response to your email</li> </ul> </li> <li>Best practice: Send an email while on the call and obtain the confirmation to move the ticket for processing before disconnecting the call</li> </ul>                                                                                                    | Search ID, name, or sul Q Ticket owner -<br>NEW WAITING ON US WEB ADMINISTRATION BANKS SYSTEM REPORTS TRANSACTIONS FILE TRANSFER CUSTOMER CARE CONSOLE LOG OFF Unassigned Name Console Dashboo Requests Add Beneficiary Add Joint Owner Debit Card Request Debit Card Request Mere and Miscellaneous |
| 2.   | Locate the Client's Account in<br>Horizon XE                                                                                                    | Total 139       Q Search       Advanced                                                                                                    |
| 3.   | Quality Assurance (QA):Email:Verify that the emailaddress matches the client's contactprofile on Horizon XE beforecompleting their requestIf the email does NOT match,direct the client to send a securemessage through their onlinebanking portalOLB Secure Message:No need toverify since the client sent theirrequest through their onlinebanking portalPhone Call:Verify the Client youhave on the phone throughQuontic's verification process –verify four (4) aspects of theaccount to the right | <image/> <ul> <li>A client's Address</li> <li>Client's Date of Birth</li> <li>Client's Date of Birth</li> <li>Client's Date of Birth</li> <li>Client's Date of Birth</li> <li>Client's Username</li> <li>Client's Username</li> <li>Client's Date of Birth</li> <li>Client's Username</li> </ul>     |

| 4. | Verify Account Status is Active;<br>CX can proceed with the client's<br>request                                                  |                                                                                                    |
|----|----------------------------------------------------------------------------------------------------|----------------------------------------------------------------------------------------------------|
|    |                                                                                                    | Tax ID number:<br>Status: Active<br>Branch: DAC-Branch<br>Primary officer: Mantl                                                                                                    |
|    | If the account is <b>Restricted</b> , CX<br>must address the restriction before<br>moving forward with the pin<br>change request | Tax ID number:<br>Status:<br>Branch:<br>Primary officer:<br>Mantl                                                                                                    |
| 5. | HubSpot                                                                                                    | Contacts v conversations v Marketing v Sales v Service v Automation v Reports v                                                                                                    |
|    | Click on Contacts<br>Search the Clients name                                                                                     | Contacts *<br>2 records                                                                                                    |
|    | Click on the Client's Name                                                                                                    | All contacts X My contacts Unassigned contain                                                                                                    |
|    |                                                                                                    |                                                                                                    |
|    | Click on +Add next to Tickets                                                                                                    | Image: Comparison of the second second sec |
|    | • Proceed to step #/                                                                                                    | (305) 894-1138                                                                                                    |
|    | If the client does <b>NOT</b> have a Hubspot profile                                                                             |                                                                                                    |
|    | • Proceed to step #6                                                                                                    | <ul> <li>Tickets (4) + Add</li> </ul>                                                                                                    |
| 6. | Click on Service<br>Click on Tickets                                                                                             | Horizon 🏷 Contacts 🚱 CST 🔇 Mobile Deposit 🚧 ADP 💽 Pay Ring - Order                                                                                                    |
|    | Click on <b>Tribar</b>                                                                                                    | Contacts 🗸 Conversations 🗸 Marksting 🗸 Sales 🗸 Service 🗸 Automation 🗸 Repor                                                                                                    |
|    | Change the Pipeline to All Pipelines                                                                                             | Tickets Tickets                                                                                                    |
|    | Search the <b>Client's Name or email</b><br>address                                                                              | All tickets Feedback Surveys                                                                                                    |
|    | If there is <b>NO</b> ticket with the same                                                                                       | Ticket owner * Create date * Last activity date * Knowledge Base rs (0)                                                                                                    |
|    | scenario, create a ticket                                                                                                    | Search ID, name, or su Q                                                                                                    |
|    | Click on Create Ticket                                                                                                    |                                                                                                    |
|    | • Right side of the page                                                                                                    | Actions - Import Create ticket                                                                                                    |
|    |                                                                                                    | Board actions - Save view                                                                                                    |

| 7. Email Ticket Name: Debi                        | t or<br>S Namel                                             | x | Source*                              |  |
|---------------------------------------------------|-------------------------------------------------------------|---|--------------------------------------|--|
| OLB Ticket Name: OLB                              | – Debit                                                     |   | Orp wessage                          |  |
| or ATM Request - [Clien                           | nt's                                                        |   | Create date                          |  |
| Name]                                             | Ticket name *                                               |   | 07/27/2022                           |  |
| IB Ticket Name: IB – De<br>ATM Request – [Client' | bit or OLB - Debit or ATM Request - [Client's Name] S Name] | C | Full Name                            |  |
|                                                   | Pipeline *                                                  |   | Client's Name                        |  |
| Message                                           | CX OLB Messages                                             | • | Email                                |  |
| Ticket Status: New                                | Ticket status *                                             |   | Client Email                         |  |
| Request                                           | OLB In Process                                              | • | Nucl Descent                         |  |
| Product: Debit Card/ AT                           | 'M Card<br>Ticket description '                             |   | Attach Document                      |  |
| Ticket Owner. CA Repre                            | Debit Card/ ATM Card                                        | C |                                      |  |
| Source: Phone/ or Email<br>Message                | / or OLB Product *                                          |   | Priority                             |  |
| Create date: Today's Dat                          | e auto-                                                     | • | • ingit                              |  |
| populates                                         | Ticket owner                                                |   |                                      |  |
| Priority – High Priority                          | Cynthia -                                                   | • | Create Create and add another Cancel |  |
| Click on Create                                   |                                                             |   |                                      |  |

| <ul> <li>8. Pipeline: CX General or CX OLB<br/>Message<br/>Ticket Status: New<br/>Ticket ID: Automatically<br/>Generated</li> <li>Source: Phone/ or Email/ or OLB<br/>Message</li> <li>Email Ticket Name: Debit or<br/>ATM Request - [Client's Name]<br/>OLB Ticket Name: OLB - Debit</li> </ul> | OLB_Request New Debit Card_<br>Open 19 hours<br>Status: OLB In Process ~<br>Pipeline: CX OLB Mossagos ~ | Create date                                                                                         |
|----------------------------------------------------------------------------------------------------|----------------------------------------------------------------------------------------------------|----------------------------------------------------------------------------------------------------|
| or ATM Request - [Client's<br>Name]<br>IB Ticket Name: IB – Debit or<br>ATM Request – [Client's Name]                                                                                                    | <ul> <li>About this ticket</li> </ul>                                                                   | <ul> <li>OLB Ticket Props</li> </ul>                                                                |
| Ticket Owner: CX Representative<br>Department- Quontic: Customer<br>Success<br>Ticket Description: Debit or ATM<br>Request<br>Create date: Today's Date                                                                                                    | Pipeline<br>CX OLB Messages<br>Ticket status<br>OLB In Process 💌                                        | Web Admin - OLB Original Submit Date 07/26/2022 Web Admin - OLB Reference Number 202207260000014530 |
| Priority – High Priority                                                                                                    | Ticket ID<br>1019229575                                                                                 | ✓ CX/DBO                                                                                            |
| Below information is only used<br>when OLB Message is used as the<br>Source:                                                                                                    | Source<br>OLB Message 💌                                                                                 | Product           Debit Card/ATM Card         ×                                                     |
| OLB Ticket Props<br>Web Admin – OLB Original<br>Submit Date – Date request<br>submitted                                                                                                    | Ticket name<br>OLB_Request New Debit Card_<br>Ticket owner                                              | ✓ Debit/ATM Contact Reason                                                                          |
| Number - Reference Number                                                                                                    | Dominique D. 💌                                                                                          | DEBIT/ATM CARD: Reasons for contact Card Request - did not request initially ×                      |
| Debit/ ATM Contact Reason: New<br>Card did not arrive/ or Card<br>Request – Did not Request<br>Initially<br>Click on Save                                                                                                    | Department - Quontic<br>Customer Success T<br>Ticket description<br>request new debit card              | New Card did not arrive X Save Cancel You've changed 1 property                                     |

| 9.  | Horizon:                                                                                                    | St ≑ Internet in the second second s              |
|-----|----------------------------------------------------------------------------------------------------|----------------------------------------------------------------------------------------------------|
|     | Click on <b>Relationship Summary</b><br>Click on <b>Customer Accounts</b>                                                                                                    | Actions Tax ID number: Tax ID number: Customer since: 07/18/2022 (9 Days) ID type: Not Assigned Status: Branch: DAC-Branch Resident allen: Not Service member: No VIP code: BLANK IS VALID                                                                                                    |
|     | <ul> <li>Verify <ul> <li>No cards are linked to the account requested</li> <li>No cards have been recently mailed out</li> </ul> </li> <li>Continue to step 11</li> </ul>                                                                  | Alerts (2): Messages (0)       Relationship Summary       Shore         Relationship Summary       Alerts (2): Messages (0)       Alerts (2): Messages (0)         Contract Deals       > Relationship Totals       >         > Contract Deals       > Relationship Totals       >         > Contract Deals       > Messages (0)       >         > Exection Accounts       > Weighted Average Rates       >         > Mosellaneous           > Notas       Profitability       Account       Relationship Current       Anailable       Status       Activity         Baylatory Compliance<br>Services       Sovings       SOUED OWNER       \$7,100.88       \$7,100.88       Open       Email                                                                                                    |
| 10. | If there is a card on the client's horizon profile                                                                                                    | Tax Information User Fields   Customer Accounts                                                                                                    |
|     | <ul> <li>Check the status of the card</li> <li>Open</li> <li>Close - No longer active</li> </ul>                                                                                                    | Application Account Relationship Current Available Status Activity Demand Dep MONEY MARKET Direct ATM/Debit CONSUMER MASTERCARD                                                                                                    |
|     | Click on the last four digits of the card                                                                                                    |                                                                                                    |
|     | <ul> <li>Check the Status</li> <li>Blocked – card not activated</li> <li>Warm/Hot – the card was blocked</li> </ul>                                                                                                    | Product type: ATM Open since: 05/09/2022 (2 Months) Status: Warm Branch: UAC-Branch Officer: Mantl Last issued: 05/09/2022 (2 Months) Last issued: 05/09/2022 (2 Months) Last PIN issued: 05/09/2022 (2 Months)                                                                                                    |
|     | Send a request to DBO                                                                                                    |                                                                                                    |
|     | Check Open Since <ul> <li>Less than ten business days</li> <li>when the card account</li> <li>opened</li> <li>Respond to the</li> <li>client – see the</li> <li>template in the</li> <li>Email Templates</li> <li>saction below</li> </ul> | Image: Second second second                                            |
|     | <ul> <li>More than ten business<br/>days from card account<br/>opening         <ul> <li>Send a request to<br/>DBO – see response<br/>template in the<br/>section below</li> </ul> </li> </ul>                                              | Product type: MC DEBIT<br>Status: Blocked<br>Branch: DAC-Branch<br>Officer: Manti<br>*Chip Card Content of the state of the state of t |

| 11. | Debit Card Request Form on Web<br>Admin                 | Process Debit Card Request Request 2<br><u>Customer Care Console</u><br>Selected User                                                                                              | Online Banking is                                                                                                    |
|-----|---------------------------------------------------------|----------------------------------------------------------------------------------------------------|----------------------------------------------------------------------------------------------------|
|     | Check for the last four digits of the account number    | Name Username                                                                                                    | Phone *                                                                                                    |
|     | Copy the <b>Reference Number</b> to the HubSpot ticket  | Additional Information Account* MONEY MARKET-3308 - 100.00                                                                                                    |                                                                                                    |
|     | Copy the <b>Date Submitted</b> to the<br>HubSpot ticket | Kequest lext<br>I did not request a debit card when I opened this account but would like                                                                                           | e one now.                                                                                                    |
|     |                                                         | Reference Number 202207270000014590                                                                                                    | Date Submitted 7/27/2022<br>Admin Notes (For WA                                                                                                    |
|     | Click on Accept Request – No<br>Action                  | Accept Request - No Action     Accept Request - Need Nore Info     Deny Request     Assign To: - Please Select -      Unassigned                                                   |                                                                                                    |
|     |                                                         | Audit History<br>Full Name<br>Cynthia Chocolatl<br>Cynthia Chocolatl                                                                                                    | Usemane<br>cchocolatl<br>cchocolatl                                                                                                    |
|     | Click on Submit                                         | Submit Complete Cancel Request S                                                                                                    | ave For Later                                                                                                    |
|     |                                                         | Debit Card Request Confirmation II       Online Bank         Customer Care Console       Name :                                                                                    | ing is online                                                                                                    |
|     | Click on <b>Print</b><br>Take snippet                   | Username :<br>Phone :<br>Email Address :                                                                                                    |                                                                                                    |
|     |                                                         | Account :     MONEY MARKE 1-3308       Request Text :     I did not request a debit card when       Reference Number :     202207270000014590       Date Submitted :     7//7/2022 | I opened this account but would like one now.                                                                                                    |
|     |                                                         | Status : In-Progress<br>Admin Notes (For WA Users only - NOT<br>sent to OLB user) :                                                                                                |                                                                                                    |
|     |                                                         | Reply to OLB User (Sent to OLB user) :<br>Audit History<br>Full Name Date                                                                                                    | Note                                                                                                    |
|     |                                                         | Cynthia Chocolati cchocolati 07/27/2022 19:16:24<br>Cynthia Chocolati cchocolati 07/27/2022 19:16:24<br>07/27/2022 14:31:47                                                        | 'Status' changed <b>from</b> 'New' <b>to</b> 'In-Progress'.<br>'Assign To' changed <b>from</b> 'None' <b>to</b> 'Cynthia<br>Chocolatl'.<br>Created |

|     |                                           | <u>-</u>                                                                                                    |
|-----|-------------------------------------------|----------------------------------------------------------------------------------------------------|
| 12. | HubSpot:                                  | Search activities Q Expand all Collapse all Collapse all Collapse all                                                                                                    |
|     | -                                         | Article Notes Frank Calls Tails Martine Bonald Berry                                                                                                    |
|     |                                           | Aurenty Holdes Cimaris Caris lasis innerings caretings caretings                                                                                                    |
|     | Click on Notes                            | Cristia Note 903-305-8174                                                                                                    |
|     | Click on Create Note                      | Auril 2022                                                                                                    |
|     |                                           | Panetavia                                                                                                    |
|     |                                           | Note by Cynthia C                                                                                                    |
|     |                                           | Mr. Ronald Beavers called to inquire about this debit card that he has not n 🗸 🗸 Note 🖉 🗶                                                                                                    |
|     |                                           |                                                                                                    |
|     |                                           | Start typing to leave a note                                                                                                    |
|     |                                           |                                                                                                    |
|     |                                           |                                                                                                    |
|     |                                           |                                                                                                    |
|     |                                           |                                                                                                    |
|     |                                           |                                                                                                    |
|     |                                           |                                                                                                    |
|     |                                           |                                                                                                    |
|     |                                           | B T U T. More * S IZ = III d Associated with 1 record *                                                                                                    |
|     |                                           |                                                                                                    |
|     |                                           | Save note Create a task to follow up                                                                                                    |
|     | Include the following snippets in         |                                                                                                    |
|     | the Note Text Box                         |                                                                                                    |
|     |                                           | <ul> <li>Note by Dominique D.</li> </ul>                                                                                                    |
|     | • Include a brief description of          |                                                                                                    |
|     | the sninnets in the first line            | Customer requesting new debit card; did not request one at account opening.                                                                                                    |
|     | the suppets in the first line             |                                                                                                    |
|     | (important)                               | Tax O number +++1521 (35%/1786 Country mate: 37/18/2022 (Taday) E type Net Assigned                                                                                                    |
|     | <ul> <li>Client's Horizon Page</li> </ul> | Status Active Still data NJ(Kr1964(37 Years bit)                                                                                                    |
|     |                                           | Permay affect Mard                                                                                                    |
|     | <ul> <li>Client's OLB Request</li> </ul>  | VP DOF RANGE VALU                                                                                                    |
|     |                                           | Relationship Summary                                                                                                    |
|     |                                           | Lature Monadar                                                                                                    |
|     |                                           | 3 total basis ) Westimute Total                                                                                                    |
|     |                                           | Section losses > Weighted Average Roles                                                                                                    |
|     | Saa tha angumla an tha night              | 2 millingening                                                                                                    |
|     | see the example on the right              | 2 foreing interaction                                                                                                    |
|     |                                           | 3 total 4 ( ) table ( ) (                                                                                                    |
|     |                                           | Protecting Application Account Relationship Content Available Bates Activity                                                                                                    |
|     |                                           | HIGH VELO SAVACE KONAN MICHAELD HAVE                                                                                                    |
|     |                                           | The Information Coultaneer to Coultaneer Relationships                                                                                                    |
|     |                                           | Item Fields > Hexandreid Relationships                                                                                                    |
|     |                                           |                                                                                                    |
|     |                                           |                                                                                                    |
|     |                                           | Debit Card Request Confirmation B Online Banking is online                                                                                                    |
|     |                                           | Customer Care Console                                                                                                    |
|     |                                           | Name :                                                                                                    |
|     | Click on Save Note                        | Username :                                                                                                    |
|     |                                           | Phone :                                                                                                    |
|     |                                           | Email Address :                                                                                                    |
|     |                                           | Account : Savings-3455                                                                                                    |
|     |                                           | Request Text : I forgot to order the ATM card during the application process! Please                                                                                                    |
|     |                                           | send me an ATM card.                                                                                                    |
|     |                                           | Reference Number :                                                                                                    |
|     |                                           | Date Submitted : //18/2022<br>Status : Neade Mare Info                                                                                                    |
|     |                                           | Admin Notes (For WA Users only - NOT                                                                                                    |
|     |                                           | sent to OLB user) :                                                                                                    |
|     |                                           | Reply to OLB User (Sent to OLB user) : Please refer to secure messaging.                                                                                                    |
|     |                                           | Audit History                                                                                                    |
|     |                                           | Full Name Username Date Note Denisions Develop 44modes 07/19/2022 10:14/20/Stated down to Develop 44modes                                                                                                    |
|     |                                           | Volumentary volume volume<br>Volume volume volume volume volume volume volume volume volume volume volume volume volume volume volume volume volume volume volume volume volume volume volume volume volume volume volume volume volume volume volume volume volume vol |
|     |                                           | Dominique Douglas ddouglas 07/18/2022 19:15:29 User Notes: Please refer to secure                                                                                                    |
|     |                                           | Dominique Douglas ddouglas 07/18/2022 19:11:18 'Status' changed from 'New' to 'In-                                                                                                    |
|     |                                           | Progress'.<br>Dominique Douglas ddouglas 07/18/2022 19:11:18 'Assign To' changed from 'None' to                                                                                                    |
|     |                                           | 'Dominique Douglas'.                                                                                                    |
|     |                                           | 07/18/2022 15:06:59 Created                                                                                                    |
|     |                                           |                                                                                                    |

| 13. | Change Pipeline to <b>DBO General</b>                                                                                                    | ✓ About this ticket                                                                                                    |
|-----|----------------------------------------------------------------------------------------------------|----------------------------------------------------------------------------------------------------|
|     | Ticket Status – New                                                                                                    | Pipeline<br>DBO General<br>Ticket status<br>New 👻                                                                                       |
| 14. | Upon receiving confirmation from<br>DBO<br>Notify the Client<br>See the template on page 9                                                     | <ul> <li>Note by Ellie Squires</li> <li>ATM card has been order</li> <li>Add comment</li> </ul>                                         |
|     |                                                                                                    | Email - Quontic Bank: Card Or Pin Jul 27, 2022 at 2:34 PM EDT Cynthia - Reply Forward Delete to                                         |
| 15. | Pipeline - CX OLB Message/ CX<br>General<br>Change Ticket Status – OLB<br>Closed-Resolved/ Closed-<br>Resolved<br>• It depends on the pipeline | <ul> <li>About this ticket</li> <li>Pipeline</li> <li>CX OLB Messages</li> <li>Ticket status</li> <li>OLB Closed - Resolved </li> </ul> |

## EMAIL TEMPLATES:

# Debit/ATM Card - Request Receive Response

Dear {{contact.first name }} {{contact.last name }},

Thank you for banking with Quontic!

Your request for a new card has been received. Once the request has been completed, your card and your new PIN will be shipped to the address on file. You will receive a confirmation email soon.

Regards, {{ticket.hubspot\_owner\_id }}

## **Debit/ATM Card - Ordered Response**

Dear {{contact.first name }} {{contact.last name }},

Thank you for being the best part of Quontic!

This is a confirmation that your card has been mailed. You should expect to receive your card within 7-10 business days and your pin mailer shortly after.

Regards, {{ticket.hubspot\_owner\_id }}

### **Debit/ATM Card - IB Confirmation Needed**

Dear {{contact.first name }} {{contact.last name }},

Thank you for speaking with me today.

You are requesting a new < Debit/ ATM> card for an account ending in XXXX.

We need your written confirmation to complete your request. Upon your written response, Quontic will order your new card.

Once the request has been completed, both your card and your new PIN will be shipped to the address on file.

We look forward to your immediate response.

Regards, {{ticket.hubspot\_owner\_id }}

### Debit/ ATM card - Opened less than ten business days

Dear {{contact.first name }} {{contact.last name }},

Thank you for contacting us.

You are requesting a new [Debit/ ATM card] today. Our record shows a card was mailed **DATE MAILED**. Allow 7-10 business days to receive your card and pin mailer.

Thank you for Choosing Quontic!

Regards, Representative Name

### Debit/ ATM Card – Opened more than ten business days

Dear {{contact.first name }} {{contact.last name }},

Thank you for contacting us.

We apologize for the inconvenience this has caused. We have placed a request for a new card. You will receive a confirmation once a new card has been mailed.

Thank you for Choosing Quontic!

Regards, {{ticket.hubspot\_owner\_id }}

#### **REPORTS:**

HubSpot reports are used to track clients' card requests and keep track of issues that can be resolved in future projects.

#### **CONTROLS:**

The Quality Assurance program will randomly review all CX work HubSpot tickets regarding Debit/ ATM card requests.

#### **APPENDIX:**

Card Limits on page 2